# Packet sniffer install guide

## Prerequisites

**Requirements:** 

- A raspberry pi 3 or newer
- A power supply for your raspberry pi
- A MicroSD card of at least 8GB
- An Ethernet cables
- A MicroSD Adapter (Optional)

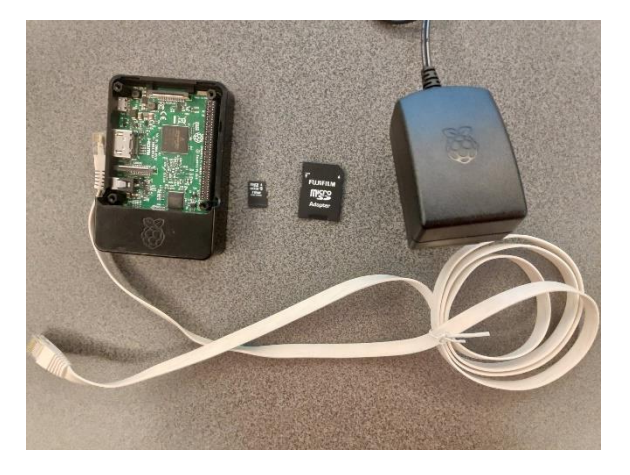

## Raspberry Pi basic setup

Now that you have all your hardware, we should first start with installing Raspbian on your raspberry pi. This can easily be done by downloading Raspbian (preferably the lite version) from the official raspberry pi website:

#### https://www.raspberrypi.org/downloads/raspbian/

Here you can click the download link for Raspbian Buster lite. You will also need a program to "install" the OS on your MicroSD. We used balenaEtcher. You can install this program by going to:

# https://www.balena.io/etcher/

and downloading + installing the program. When the program is installed and the MicroSD is attached to your computer you can "burn" the OS by opening balenaEtcher. Click Select image and select the zip you just downloaded (Raspbian buster). Select the target (Your micro-SD) and click flash. Wait a couple of minutes until the program is ready.

Now you will have to open your micro-SD card's home folder. Add an empty file called SSH without an extension to enable SSH on your Raspberry Pi. Eject the SSD and insert it into your Raspberry Pi. Connect the pi to its power supply and the router.

You can find your raspberry pi's IP by opening the terminal on your pc and running the following command:

#### Ping raspberrypi

Once you obtain the IP from your Pi you can access it remotely by using Putty. You can download this program here: <u>https://www.putty.org/</u>

Open Putty, enter the IP from your raspberry pi, port 22 and select SSH. A new window will open. Accept the certificates and log in with username: pi and password raspberry

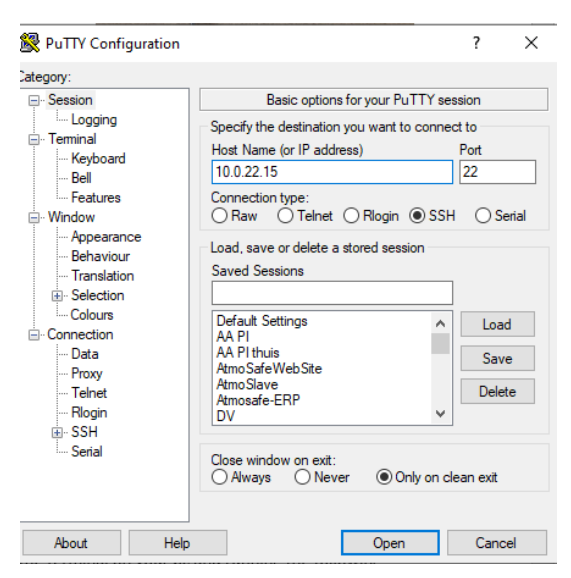

#### Install RaspAP and hostapd

Open the terminal from your raspberry pi and run the following command:

sudo cp /etc/wpa\_supplicant/wpa\_supplicant.conf /etc/wpa supplicant/wpa supplicant.conf.sav

sudo cp /dev/null /etc/wpa supplicant/wpa supplicant.conf

Finally, edit in the file /etc/wpa\_supplicant/wpa\_supplicant.conf and add the following lines:

ctrl interface=DIR=/var/run/wpa supplicant GROUP=netdev

update\_config=1

The Wi-Fi interface has now been made available.

Now we will install hostapd and a user-friendly interface by using RaspAP (for more info, go to <a href="https://github.com/billz/raspap-webgui">https://github.com/billz/raspap-webgui</a>)

The installation of RaspAP can easily be done by running a single command and following the steps shown in the terminal.

wget -q https://git.io/voEUQ -0 /tmp/raspap && bash /tmp/raspap

In our case there was the need for some extra configuration before the network became available. If it is already available, you can skip the following steps:

## Open the following file:

sudo nano /etc/hostapd/hostapd.conf

## And add the following line:

logger\_syslog=-1

Run the following command

sudo cat /var/log/syslog | grep hostapd

#### And:

sudo systemctl unmask hostapd
sudo systemctl enable hostapd
sudo systemctl start hostapd

restart your raspberry pi with the sudo reboot command.

## Connect to your Wi-Fi hotspot

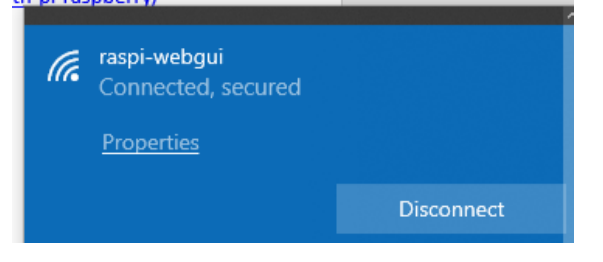

Now a network called "raspi-webgui" should be available. When you connect to this Wi-Fi-network on your pc, you can access the interface by browsing to 10.3.141.1. (The default Wi-Fi password is ChangeMe). The default username and password for the interface are:

Username: admin

Password: secret

| RaspAP                                     |                                               | atriir |
|--------------------------------------------|-----------------------------------------------|--------|
| Status<br>Hotspot active<br>Memory Use: 5% | € System                                      |        |
| Dashboard                                  | System Language Advanced Console              |        |
| <ul> <li>Hotspot</li> </ul>                | System Information                            |        |
|                                            | Hostname raspberrypi                          |        |
| B Networking                               | P Revision P J J Models B<br>Uptime S minutes |        |
| 🗇 WiFi client                              | Memory Used                                   |        |
| 2 Authentication                           | CPU Load                                      |        |
| 🥒 Change Theme                             |                                               |        |
| 🕍 Data usage                               | 45×C                                          |        |
| System                                     | C Refresh Reboot Shutdown                     |        |
| About RaspAP                               |                                               |        |
| <                                          |                                               |        |
|                                            |                                               |        |
|                                            |                                               |        |
|                                            |                                               |        |
|                                            |                                               |        |
|                                            |                                               |        |
|                                            |                                               | _      |
| 10.3.141.1/index.php?page.swlan0 info      |                                               | ^      |

The console can also be accessed by browsing to your Raspberry Pi's IP-address obtained in the first step (while connected to the same router).

#### Installing TCPDump

The last step to creating a packet sniffer is installing TCPDump. This tool is installed with the following command:

Sudo apt-get install tcpdump

When the installation finishes you can start to capture traffic from every device connected to the network of your raspberry pi. We recommend capturing data by specifying your host and creating a pcap fie which later can be analyzed with Wireshark.

Example:

sudo tcpdump host 10.3.141.145 -i wlan0 -w test

This command captures all network packet going from and to the device 10.3.141.145 and creates a file called test.

Example pcap file:

| e Edit View Go Capture                                                                                                    | Analyze Statistics Telep                                                                                             | hony Wireless Tools Help                                                                   |                        |                          |                                                                                                    |                     |
|----------------------------------------------------------------------------------------------------|----------------------------------------------------------------------------------------------------|--------------------------------------------------------------------------------------------|------------------------|--------------------------|----------------------------------------------------------------------------------------------------|---------------------|
| II 2 V 📙 🖂 🗙 🗹                                                                                                    | 4 * * * * * * =                                                                                                    | 📃 થયથ 👳                                                                                    |                        |                          |                                                                                                    |                     |
| Apply a display filter <ctrl-></ctrl->                                                                                         |                                                                                                    |                                                                                            |                        |                          |                                                                                                    |                     |
| Time                                                                                                    | Source                                                                                                    | Destination                                                                                | Protocol Le            | ngth Host                | TOP_DELTA Info                                                                                                    |                     |
| 1 0.000000                                                                                                    | 10.3.141.145                                                                                                    | 239.255.255.250                                                                            | SSDP                   | 436 239.255.255.250:1900 | NOTIFY * HTTP/1.1                                                                                                    |                     |
| 2 0.121322                                                                                                    | 10.3.141.145                                                                                                    | 239.255.255.250                                                                            | SSDP                   | 424 239.255.255.258:1980 | NOTIFY * HTTP/1.1                                                                                                    | -                   |
| 3 0.240573                                                                                                    | 10.3.141.145                                                                                                    | 239.255.255.250                                                                            | SSDP                   | 426 239.255.255.258:1980 | NOTIFY * HTTP/1.1                                                                                                    |                     |
| 4 0.361762                                                                                                    | 10.3.141.145                                                                                                    | 239.255.255.250                                                                            | SSDP                   | 379 239.255.255.258:1980 | NOTIFY * HTTP/1.1                                                                                                    |                     |
| 5 0.481501                                                                                                    | 10.3.141.145                                                                                                    | 239.255.255.250                                                                            | SSDP                   | 370 239.255.255.250:1900 | NOTIFY * HTTP/1.1                                                                                                    |                     |
| 6 10.039491                                                                                                    | 35.190.242.190                                                                                                    | 10.3.141.145                                                                               | TCP                    | 77                       | 0.000000000 4070 → 60754 [PSH, ACK] Seq=1 Ack=1 Win=16 Len=11 TSval=1685895616 TSecr=569378                                                                                                    |                     |
| 7 10.053164                                                                                                    | 10.3.141.145                                                                                                    | 35.190.242.190                                                                             | TCP                    | 66                       | 0.013673000 60754 → 4070 [ACK] Seq=1 Ack=12 Win=393 Len=0 TSval=571564 TSecr=1685895616                                                                                                    |                     |
| 8 14.432805                                                                                                    | 10.3.141.145                                                                                                    | 239.255.255.250                                                                            | SSDP                   | 434 239.255.255.258:1988 | NOTIFY * HTTP/1.1                                                                                                    |                     |
| 9 14.555587                                                                                                    | 10.3.141.145                                                                                                    | 239.255.255.250                                                                            | SSDP                   | 436 239.255.255.258:1980 | NOTIFY * HTTP/1.1                                                                                                    |                     |
| 10 14.673218                                                                                                    | 10.3.141.145                                                                                                    | 239.255.255.250                                                                            | SSDP                   | 424 239.255.255.258:1988 | NOTIFY * HTTP/1.1                                                                                                    |                     |
| 11 14.797132                                                                                                    | 10.3.141.145                                                                                                    | 239.255.255.250                                                                            | SSDP                   | 426 239.255.255.258:1980 | NOTIFY * HTTP/1.1                                                                                                    |                     |
| 12 14.924183                                                                                                    | 10.3.141.145                                                                                                    | 239.255.255.250                                                                            | SSDP                   | 379 239.255.255.258:1988 | NOTIFY * HTTP/1.1                                                                                                    |                     |
| 13 15,037445                                                                                                    | 10.3.141.145                                                                                                    | 239.255.255.250                                                                            | SSDP                   | 370 239.255.255.250:1900 | NOTIFY * HTTP/1.1                                                                                                    |                     |
| 14 15.064943                                                                                                    | Raspbern a8:b1:4a                                                                                                    | Bose 4a:ad:50                                                                              | ARP                    | 42                       | Who has 10.3.141.145? Tell 10.3.141.1                                                                                                    |                     |
| 15 15.074637                                                                                                    | Bose 4a:ad:50                                                                                                    | Raspberr_a8:b1:4a                                                                          | ARP                    | 42                       | 10.3.141.145 is at 4c:87:5d:4a:ad:50                                                                                                    |                     |
| 16 16.041550                                                                                                    | 10.3.141.145                                                                                                    | 10.3.141.1                                                                                 | DNS                    | 75                       | Standard query exb698 A iot.aoi.bose.io                                                                                                    |                     |
| 17 16,065263                                                                                                    | 10.3.141.1                                                                                                    | 10.3.141.145                                                                               | DNS                    | 162                      | Standard query response 9xb698 A iot.api.bose.io CNAVE bose-prod.apigee.net CNAVE real                                                                                                    | 1rt250-0-routers    |
| 18 16,072384                                                                                                    | 10.3.141.145                                                                                                    | 34,237,118,27                                                                              | TCP                    | 74                       | 0.000000000 59444 + 443 [SYN] Seg-0 Win+29200 Len+0 MSS=1460 SACK PERM=1 TSval=572166 TSecr=0 WS+                                                                                                    | 128                 |
| 19 16 104138                                                                                                    | 10 3 141 145                                                                                                    | 10 3 141 1                                                                                 | DWS                    | 75                       | Standard overv Bya9d8 & jot ani hose jo                                                                                                    | -                   |
| 20 16 104688                                                                                                    | 10.3.141.1                                                                                                    | 10.3.141.145                                                                               | DNS                    | 172                      | Standard guery response Bashid A jot and hose in CNAME hose and anises set CNAME real                                                                                                    | 1ct250-0-couters    |
| 21 16 111539                                                                                                    | 18 3 141 145                                                                                                    | 34 237 118 27                                                                              | TCP                    | 74                       | a papapapapa Solata + 443 (SVII) Sened Mine 2020A Lensed MSSELLAS SALT PERMIT TSULES21170 TSerred MSE                                                                                                    | 128                 |
| 22 16 152297                                                                                                    | 10.3.141.145                                                                                                    | 18.3.141.1                                                                                 | DWS                    | 75                       | Standard guary ByGr7f & int ani hore in                                                                                                    |                     |
| 22 16 153853                                                                                                    | 10.3.141.1                                                                                                    | 10 3 141 145                                                                               | DALE                   | 173                      | Standard quarty excert a fair of a fair and have to CHANE have used and me ant CHANE and                                                                                                    | 1et 10.0. enutres   |
| 25 10.152055                                                                                                    | 10.2.141.145                                                                                                    | 24 327 119 37                                                                              | 700                    | 74                       | a company of the second second s                                                                                                    | 132                 |
| 24 10.103943                                                                                                    | 10.5.141.145                                                                                                    | 10 2 141 145                                                                               | TCP                    | 74                       | 0.00000000 JANE Y 403 [JNI] JCY] STATE AND LENG 133-100 JAK [CONT 1381-37237] JSCI 40 83-                                                                                                    | 100 100-300         |
| 25 16 172313                                                                                                    | 10 2 141 145                                                                                                    | 24 327 319 37                                                                              | TCD                    | 14                       | 0.000270000 443 - 32444 [317, Ack] 3000 Acks Million (2007) Control (2017) 2000 (2017) (2017) (20 | 100 H3+K30          |
| 20 10.1/0215                                                                                                    | 10.3.141.143                                                                                                    | 34.237.110.27                                                                              | TCP                    | 00                       | areasana ayaa ayaa [kek] addin yekan musaata raya ayaa ayaa yaasaa                                                                                                    |                     |
| 27 10.101000                                                                                                    | 10.3.141.143                                                                                                    | 34.237.110.27                                                                              | 16391.2                | 339                      | 6.003355000 CIERC REIL                                                                                                    | 1 N.A. 116 . A.C.C. |
| 20 10.214240                                                                                                    | 54.257.110.27                                                                                                    | 10.3.141.143                                                                               | TCP                    |                          | a secondar and a syndro [sin, and second active active loss and a systematical seconds.                                                                                                    | X10 H3=230          |
| 29 16.221335                                                                                                    | 10.3.141.145                                                                                                    | 34.237.118.27                                                                              | TCP                    | 00                       | 0.00/00/00/00 5446 + 443 [ACK] Sed=1 ACK=1 WIN=24312 Len=0 15V81=5/2181 15ECT=3246514/9                                                                                                    |                     |
| 30 16.225030                                                                                                    | 10.3.141.145                                                                                                    | 34.237.118.27                                                                              | TLSV1.2                | 339                      | 0.003593000 Client Hello                                                                                                    | 100 100 000         |
| 31 10,200008                                                                                                    | 34.237.118.27                                                                                                    | 10.3.141.145                                                                               | TCP                    | 74                       | 0.099922000 443 + 59448 [57N, ACK] 560+0 ACK=1 NLN=20047 Len=0 PSS=1400 T5V81=324052020 T5ecr+572                                                                                                    | 175 NS#250          |
| 32 16.272179                                                                                                    | 10.3.141.145                                                                                                    | 34.237.118.27                                                                              | TCP                    | 66                       | 0.011311000 59448 + 443 [ACK] Seq=1 Ack=1 Win=29312 Len=0 TSval=572186 TSecr=324652028                                                                                                    |                     |
| 33 16.275846                                                                                                    | 10.3.141.145                                                                                                    | 34.237.118.27                                                                              | TLSv1.2                | 339                      | 0.003667000 Client Hello                                                                                                    | -                   |
| 34 16.282201                                                                                                    | 34.237.118.27                                                                                                    | 10.3.141.145                                                                               | TCP                    | 66                       | 0.100393000 443 + 59444 [ACK] Seq=1 Ack=274 Win=28160 Len=0 TSval=324652050 TSecr=572177                                                                                                    |                     |
| 35 16.283570                                                                                                    | 34.237.118.27                                                                                                    | 10.3.141.145                                                                               | TLSv1.2                | 1514                     | 0.001369000 Server Hello                                                                                                    |                     |
| ame 1: 436 bytes on wi<br>hernet II, Src: Bose_4<br>iternet Protocol Versio<br>er Datagram Protocol,<br>mple Service Discovery | re (3488 bits), 436 byt<br>aiad:50 (4c:87:5d:4a:ad<br>n 4, Src: 10.3.141.145,<br>Src Port: 1900, Dst Por<br>Protocol | es captured (3488 bits)<br>:50), Dst: IPv4acast_7f:ff:f<br>Dst: 239.255.255.250<br>t: 1900 | 'a (01:00:5e:7f:ff:fa) |                          |                                                                                                    |                     |
|                                                                                                    |                                                                                                    |                                                                                            |                        |                          |                                                                                                    |                     |
| 01 00 5e 7f ff fa 4c                                                                                                    | 87 5d 4a ad 50 08 00 4                                                                                               | 15 00 ··^···L· ]3·P··E·                                                                    |                        |                          |                                                                                                    |                     |

# Sources:

https://howtoraspberrypi.com/create-a-wi-fi-hotspot-in-less-than-10-minutes-with-pi-raspberry/